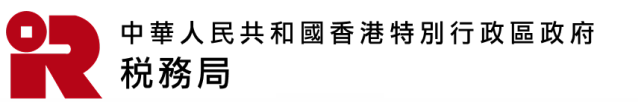

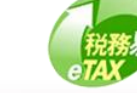

# 開立TRP公司帳戶

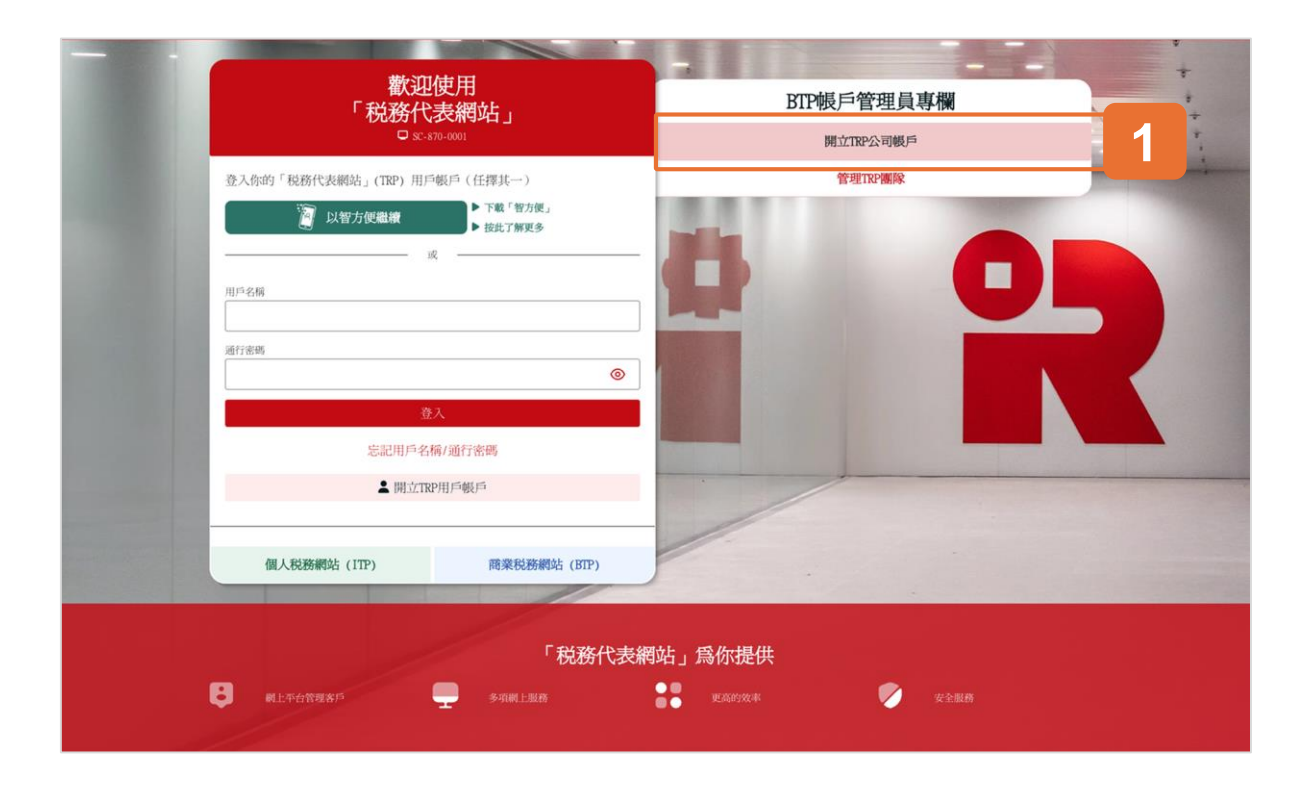

## 開始

本用戶指南將示範如何開立「税務代表網站」TRP公司帳 戶。

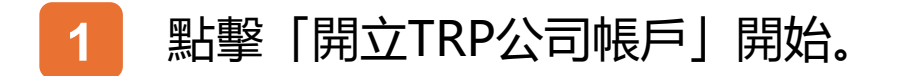

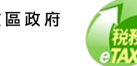

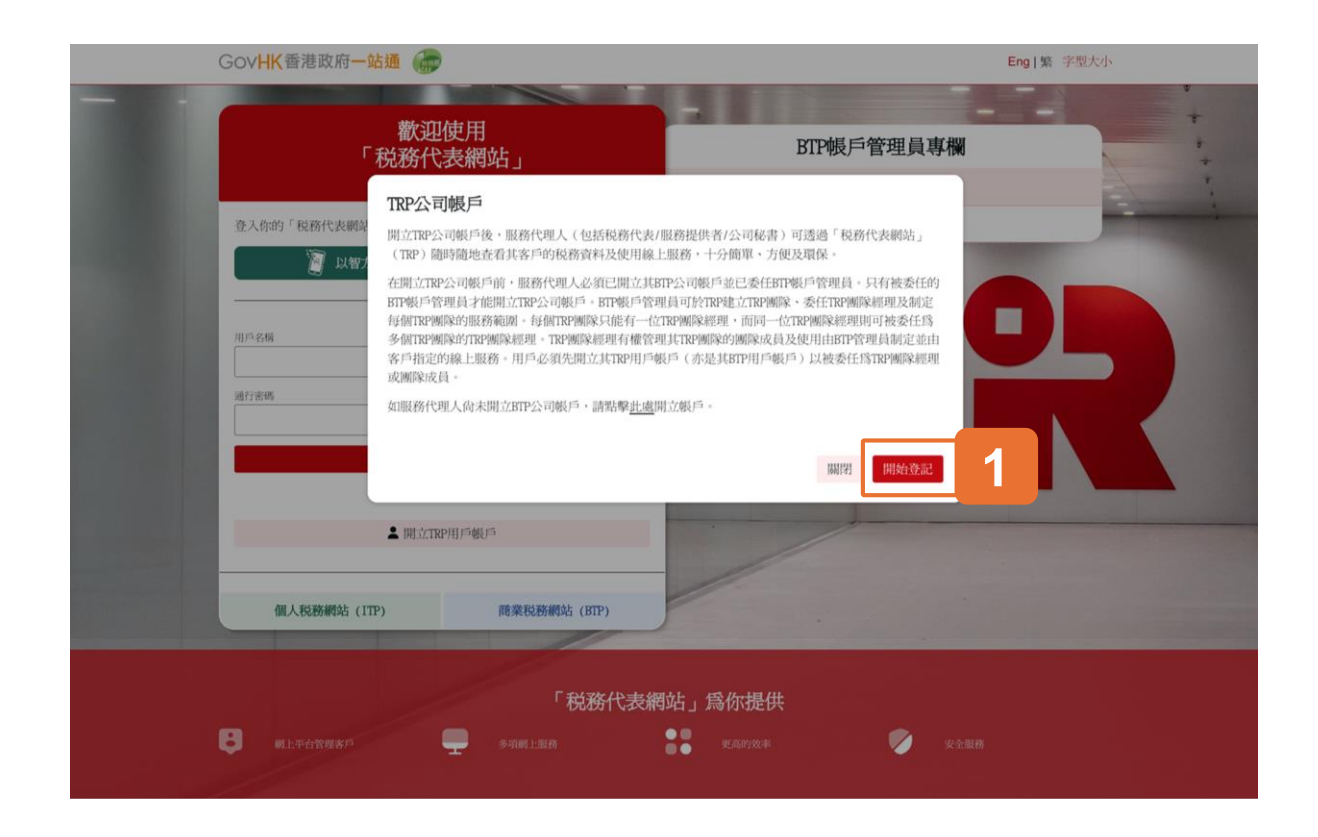

#### TRP公司帳戶概述

閱讀 TRP 公司帳戶概述。

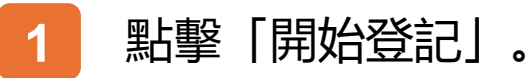

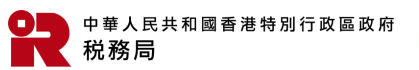

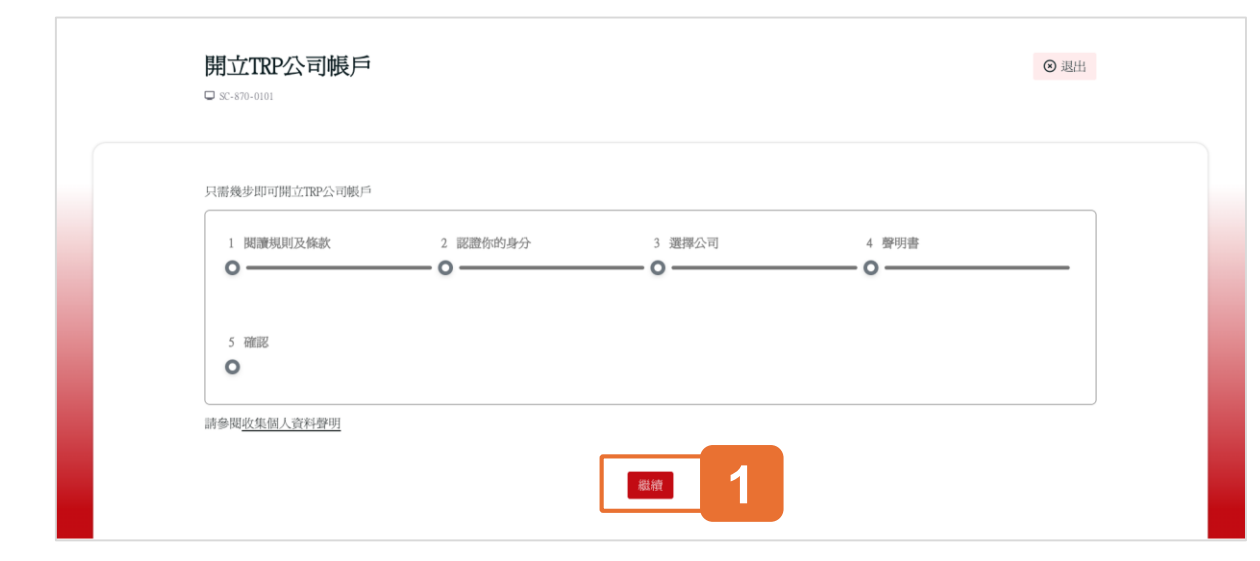

### 開立公司帳戶的五個步驟

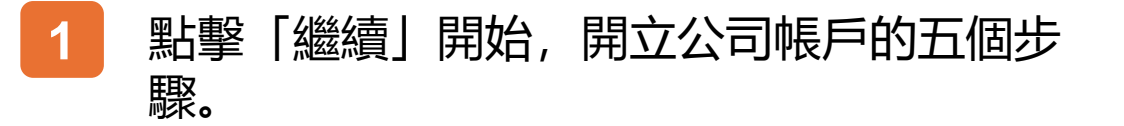

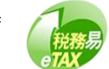

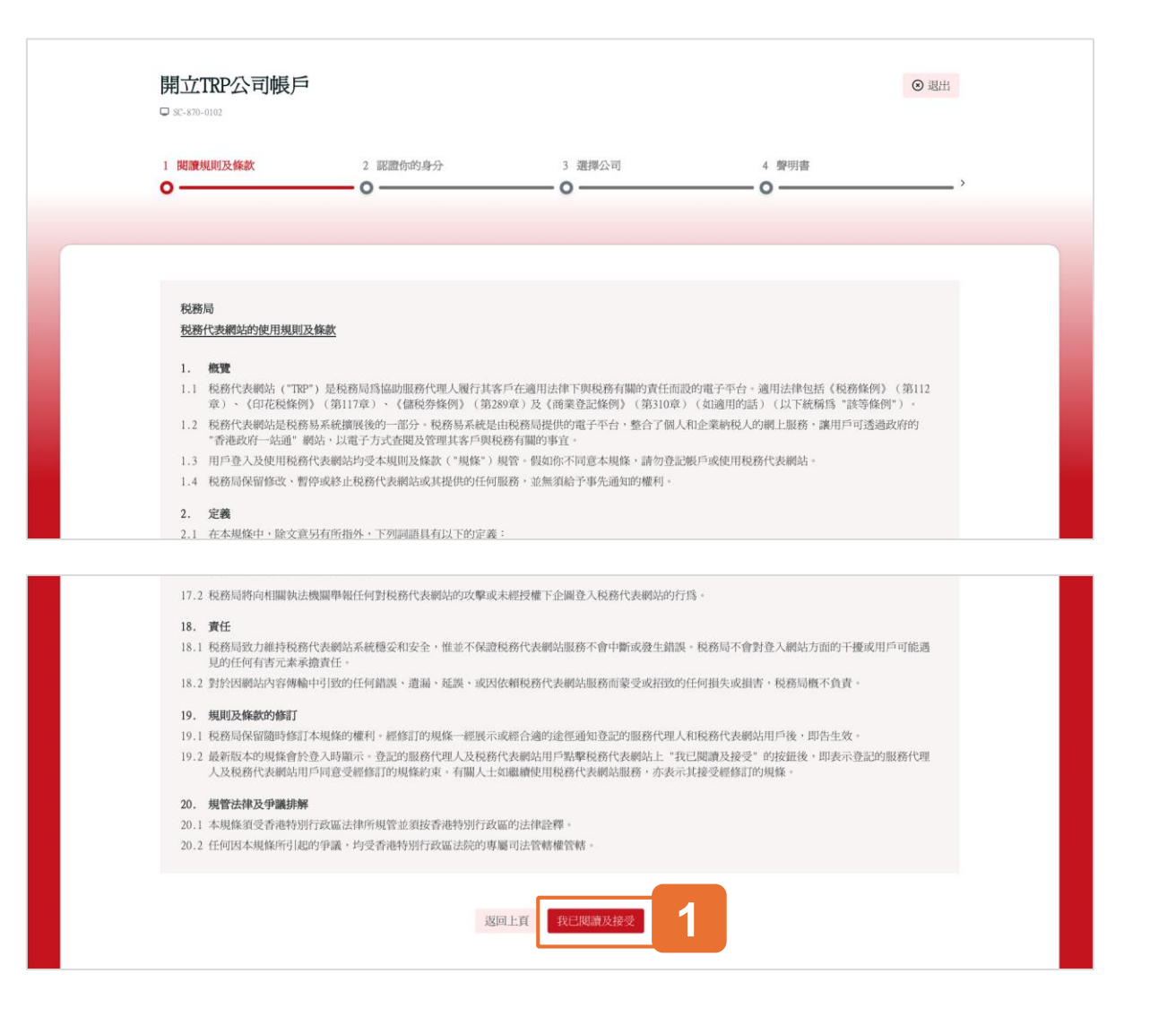

#### 第一步:閱讀規則及條款

#### 將顯示税務代表網站 (TRP) 的使用規則及條款以供同意。

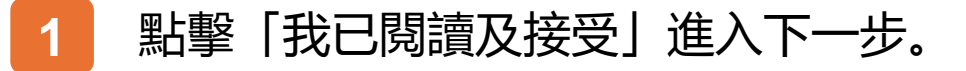

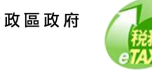

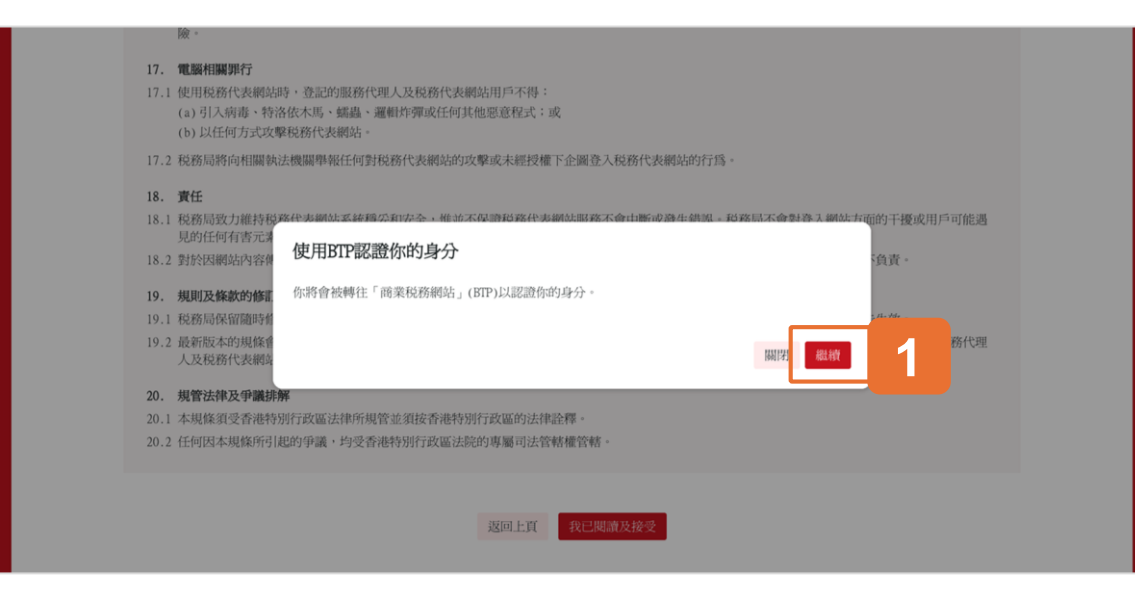

### 提醒事項: 認證你的身分

點擊「繼續」後,你將會被轉往「商業税務網站」(BTP) 作身分認證。

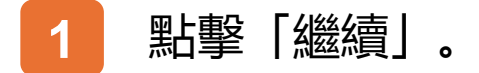

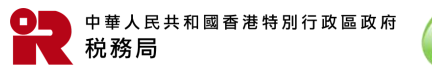

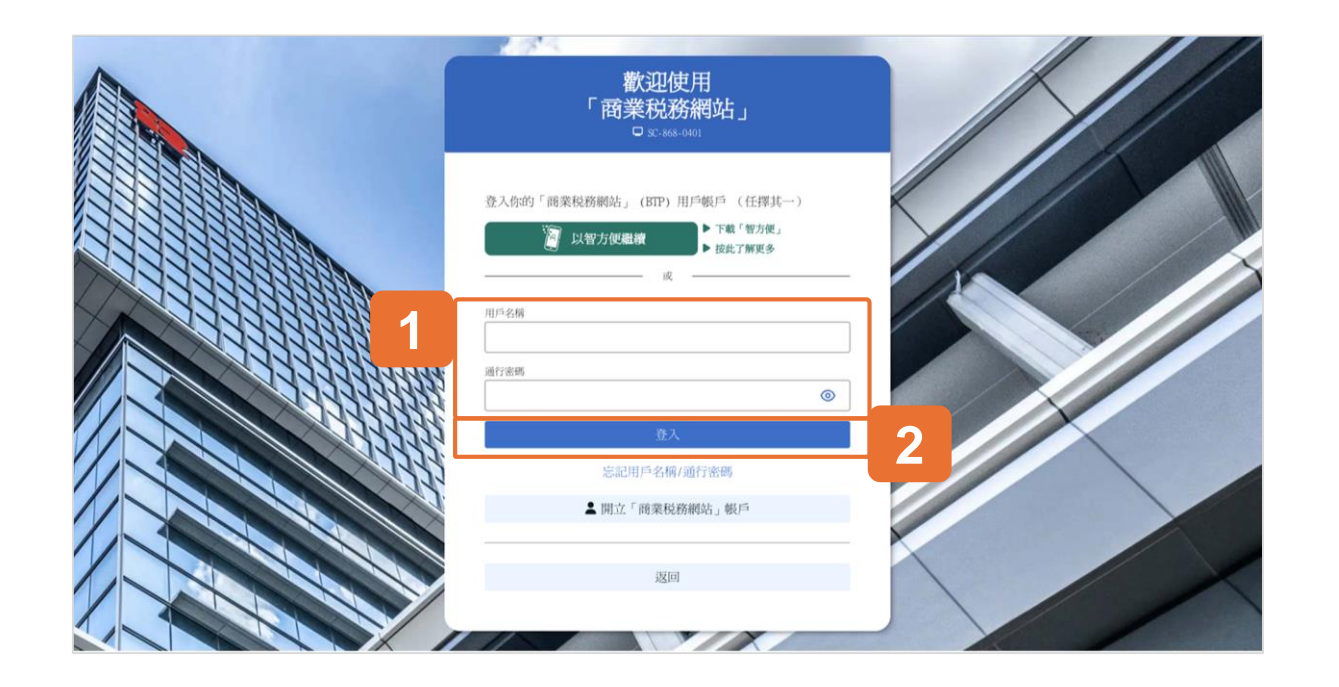

## 第二步: 認證你的身分

為了進行身分認證,請使用智方便或輸入你的BTP用戶名 稱和通行密碼以登入你的BTP用戶帳戶。

請注意,你的TRP用戶帳戶也是BTP用戶帳戶。如果你已 經開立TRP用戶帳戶,你可以輸入你的TRP用戶名稱和通 行密碼進行身分認證。

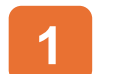

輸入你的BTP用戶名稱和通行密碼。

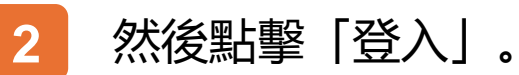

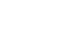

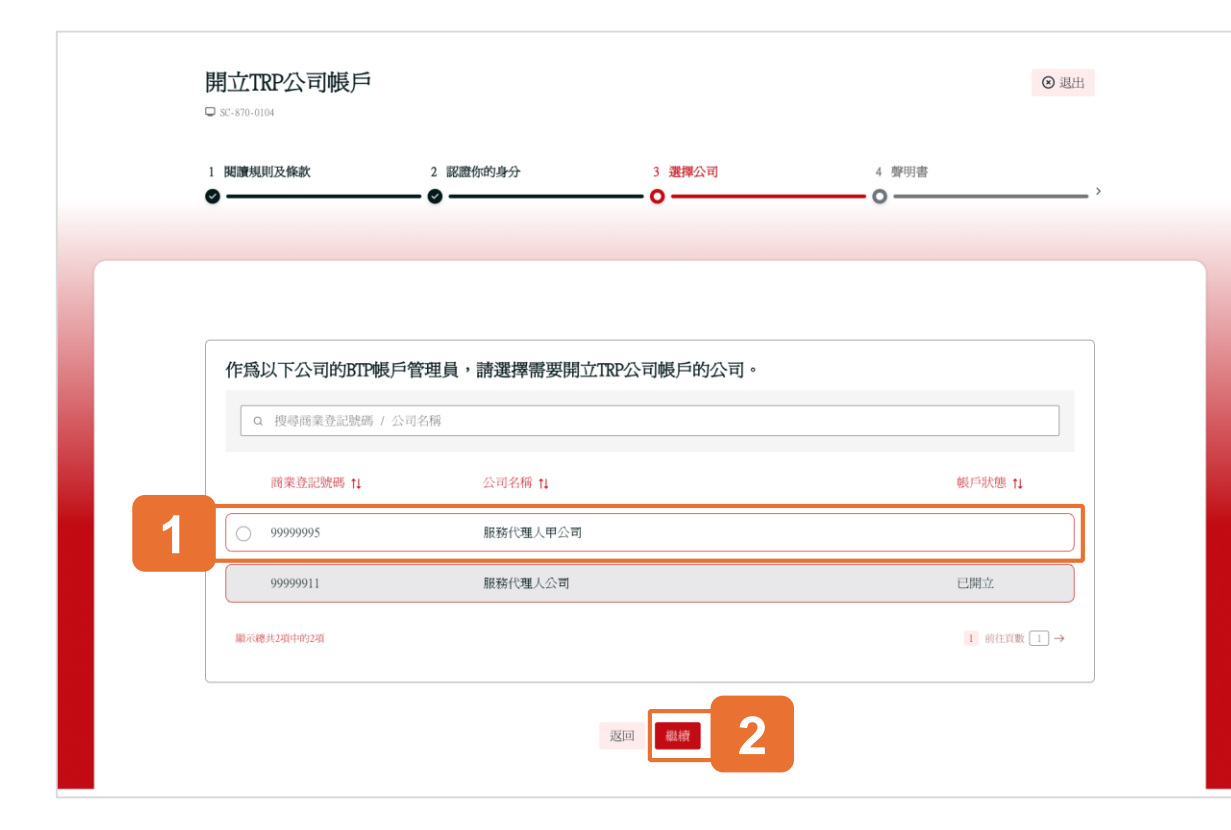

#### 第三步: 選擇公司

點擊單選按鈕選擇你想要開立TRP公司帳戶的公司,然後 點擊「繼續」。

請注意,已開立TRP公司帳戶的公司也會在此列出。

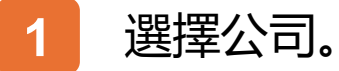

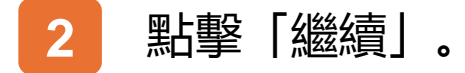

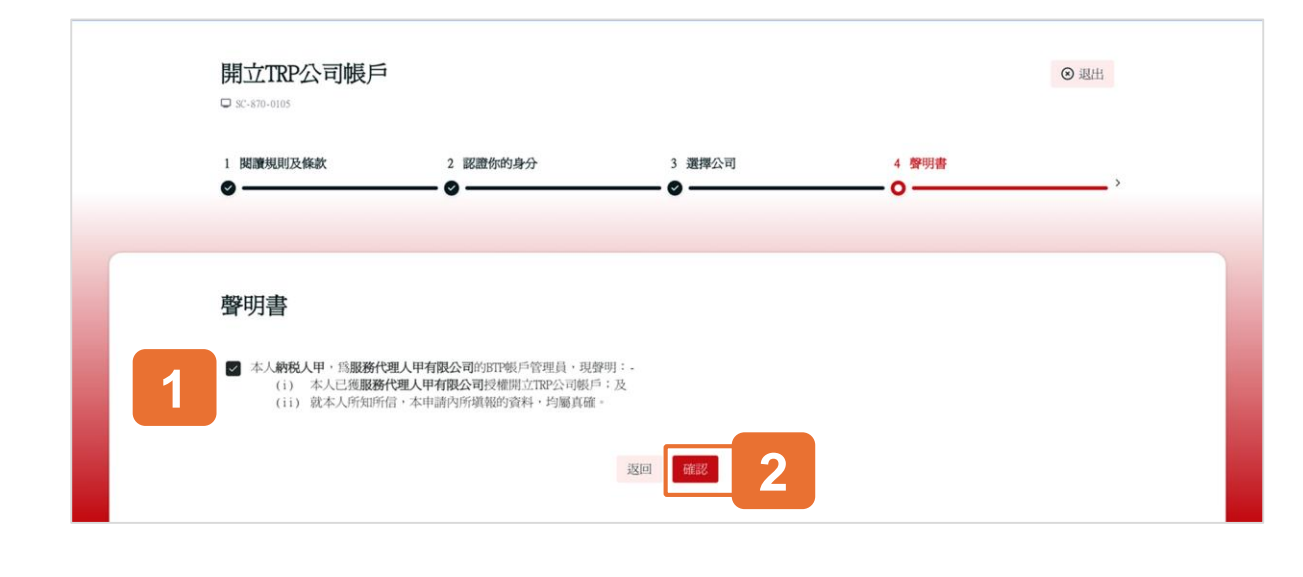

#### 第四步:聲明書

請仔細檢查此頁面的所有資料。你需要透過勾選方塊來聲 明此TRP公司帳戶申請中提供的資料真實、正確。

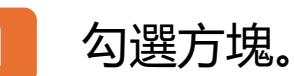

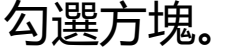

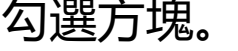

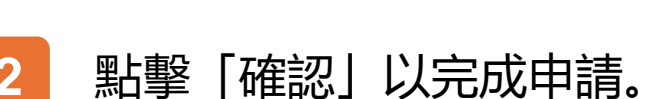

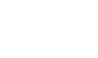

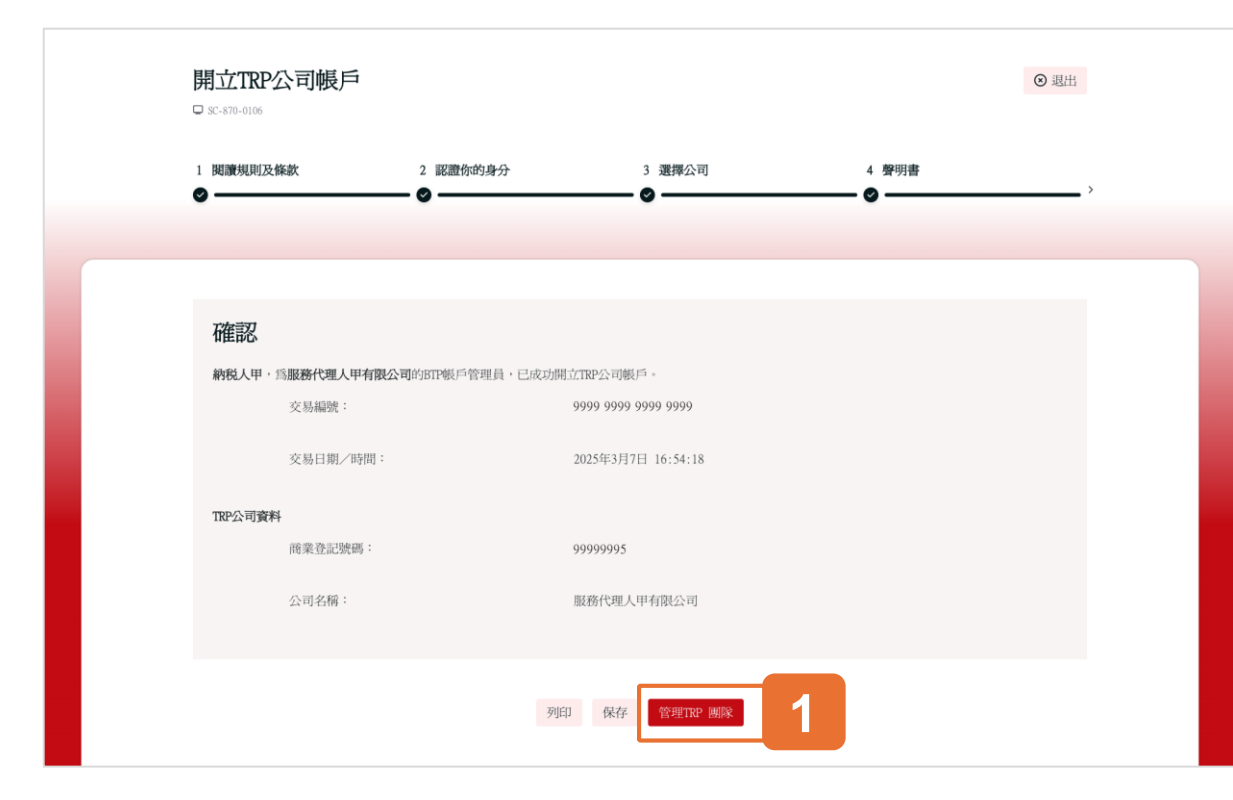

#### 第五步:確認

恭喜你,你已完成開立TRP公司帳戶。你可以選擇「列印」 或「保存」這確認的副本。

# 1 點擊「管理TRP團隊」以建立你的團隊。

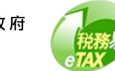

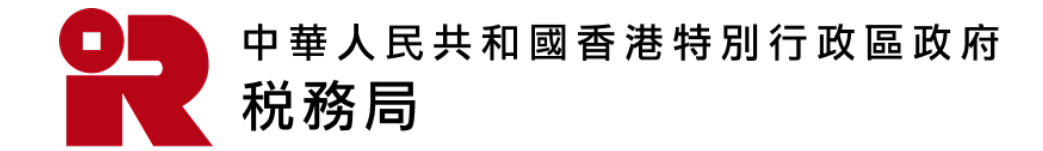

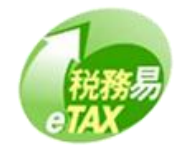